# Getting Started with BenQ EZWrite 6 on the Web

#### Introduction

Fort Worth

DIVISION OF

**EZWrite 6** is an interactive whiteboard software found on the BenQ Panel that allows users to turn their device into a digital canvas. The EZWrite 6 web version is available online allowing users to create premade files from a FWISD district device that are accessible from any BenQ Panel. Follow the steps in this Quick Reference Guide to learn how to access the web version, open, save, and export content to use with the board.

### Locating EZWrite 6 Web

- 1. To access EZWrite 6 Web, go to <u>https://ezwrite6.benq.com/</u>.
- 2. Select the Use Web Version button.

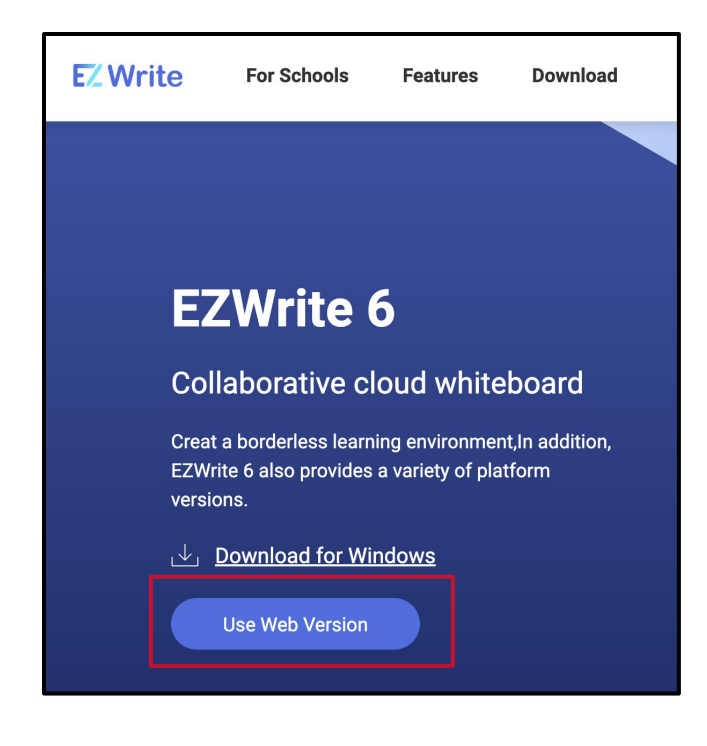

3. Select Sign in with BenQ IAM.

|  | EZWrite 6 Web<br>vi.s.1.12<br>Privacy Policy Software EULA | Create Room |
|--|------------------------------------------------------------|-------------|
|--|------------------------------------------------------------|-------------|

4. Select Sign in with SSO (SAML).

|       |                   |                                               | English 👻 |
|-------|-------------------|-----------------------------------------------|-----------|
|       | Welcome to Ben    | Q Service                                     |           |
|       | E-mail            |                                               |           |
| * * * | Password          | 9                                             |           |
|       | Lo                | og in                                         |           |
|       | Keep me signed in | Forgot password?<br>Resend verification email |           |
|       |                   | Register BenQ Account                         |           |
|       | Sign in with      | SSO (SAML)                                    |           |
|       | 🙆 Sign in         | with ClassLink                                |           |
|       | v1.31.1.4         |                                               |           |

5. Type **FWISD** in the Organization Unit Field and select **Continue**.

| Sign in with SSO  | (SAML) |          | × |
|-------------------|--------|----------|---|
| Organization Unit | FWISD  | Continue |   |

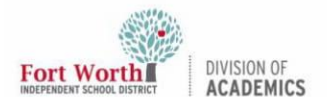

# Getting Started with BenQ EZWrite 6 on the Web

6. Type the FWISD login and select **Next**.

| Fort Worth             | ст    |      |
|------------------------|-------|------|
| Sign in                |       |      |
| Email, phone, or Sk    | уре   |      |
| Can't access your acco | ount? |      |
|                        |       |      |
|                        | Back  | Next |
|                        |       |      |

7. Type the FWISD login password and select **Sign in**.

| Enter password Password Forgot my password Sign in | Fort Worth<br>INDEPENDENT SCHOOL DISTRICT |         |
|----------------------------------------------------|-------------------------------------------|---------|
| Password<br>Forgot my password<br>Sign in          | ←<br>Enter password                       |         |
| Forgot my password                                 | Password                                  |         |
| Sign in                                            | Forgot my password                        |         |
|                                                    |                                           | Sign in |

## Using EZWrite 6 Web

The components and tools in EZWrite 6 Web are the same resources found in the EZWrite 6 software located on the BenQ Panels. Use the BenQ EZwrite 6 QRG for an overview of the tools found in the program.

### Saving Content from EZWrite 6 Web

Content created from EZWrite 6 Web can be saved to a cloud drive account from a district device and accessed from a BenQ Panel using a user's BenQ AMS account.

1. Select the **save icon** on lower left hand menu bar.

| $\equiv$ | ۲ | 8+ |  |
|----------|---|----|--|
|          |   |    |  |

2. **Name** the EZWrite file.

| e As: | EZWrite6 QRG.ezwrit          | e   |          |  |
|-------|------------------------------|-----|----------|--|
| Tags: |                              |     |          |  |
|       | <ul> <li>OneDrive</li> </ul> | 0 ^ | Q Search |  |

3. Select Save.

| OneDrive | ٠ | Q Search |  |
|----------|---|----------|--|
|          |   |          |  |
|          |   |          |  |
|          |   |          |  |
|          |   |          |  |
|          |   |          |  |
|          |   |          |  |
|          |   |          |  |
|          |   |          |  |
|          |   |          |  |
|          |   |          |  |
|          |   |          |  |

# Getting Started with BenQ EZWrite 6 on the Web

## Export Content from EZWrite 6 Web

DIVISION OF

Fort Worth

Content created from EZWrite 6 Web can be exported to a cloud drive account from a district device and accessed from a BenQ Panel using a user's BenQ AMS account. Content can be exported as an image or PDF to be used as a static resource.

1. Select the **Menu** from the lower left-hand corner.

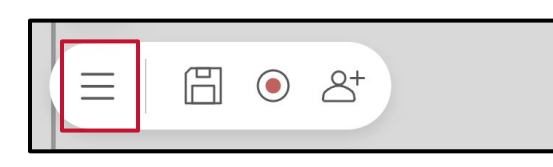

2. Select the **Export** icon from the extended Menu.

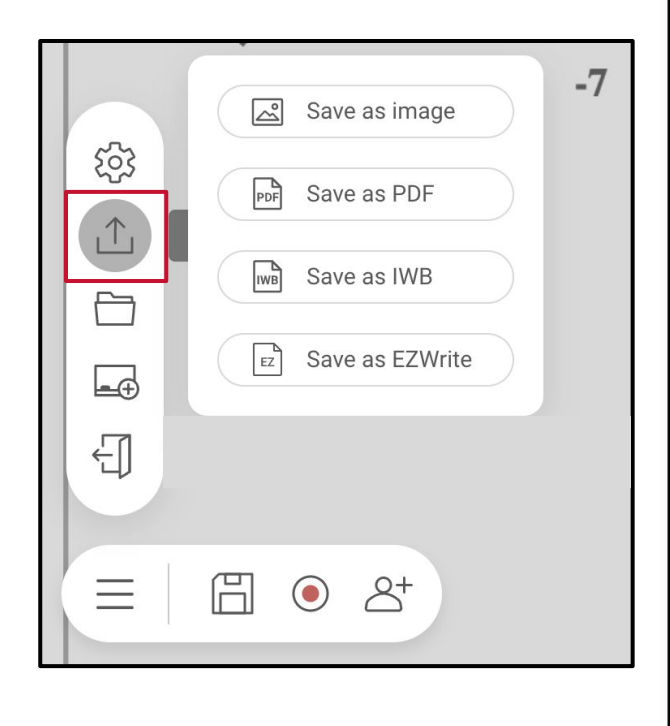

3. Select the appropriate **Save as** action for the resource.

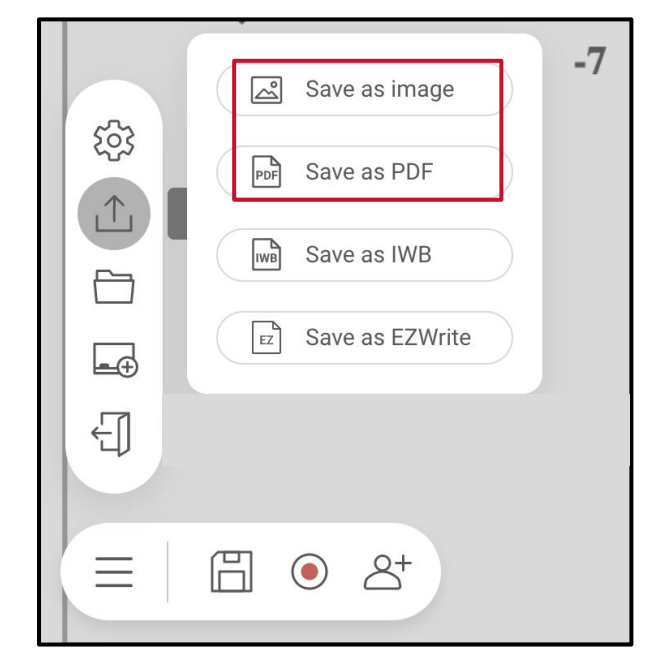

4. **Check** or **uncheck** the pages of the EZWrite file to be exported. Select **Confirm**.

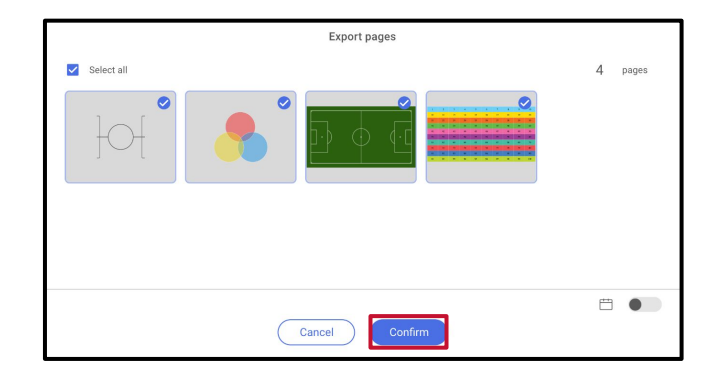

5. Choose the file **destination**. Name the file. Select **Save**.

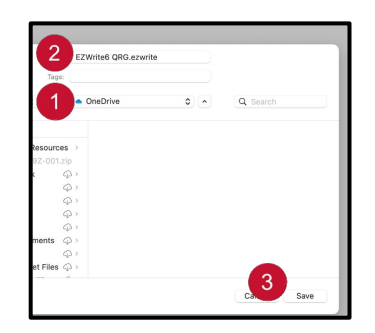

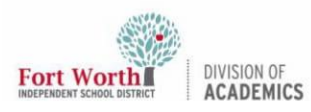

# Getting Started with BenQ EZWrite 6 on the Web

NOTE: Most devices are set to save files automatically to the Downloads folder without prompting for a choice of location. If this is the case, the file will need to be moved to the cloud storage location from the Downloads folder before it is accessible from the board.

# Open Existing EZWrite 6 Web File

1. From EZWrite 6 Web, select the **Menu** from the lower left-hand corner.

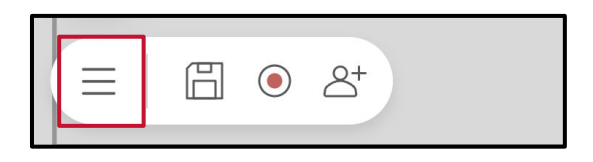

2. Select the **Open files** icon.

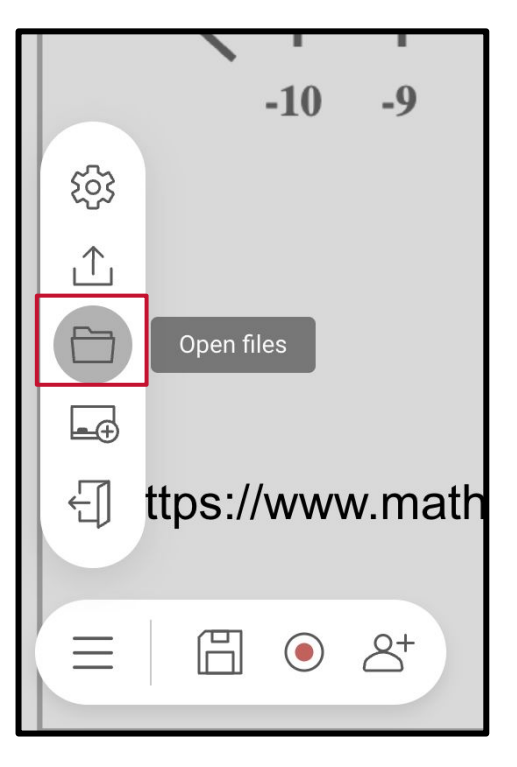

3. Locate and select the EZWrite file from the cloud storage location. Select **Open** to open the file.

NOTE: If cloud storage is not found in the board's File Manager under the user's BenQ AMS account, please refer to Setting up BenQ AMS Account QRG for setup instructions.